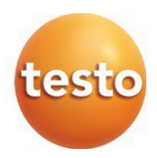

# testo 110 – Przyrząd do pomiaru temperatury NTC i Pt 100

0560 0110

Instrukcja obsługi

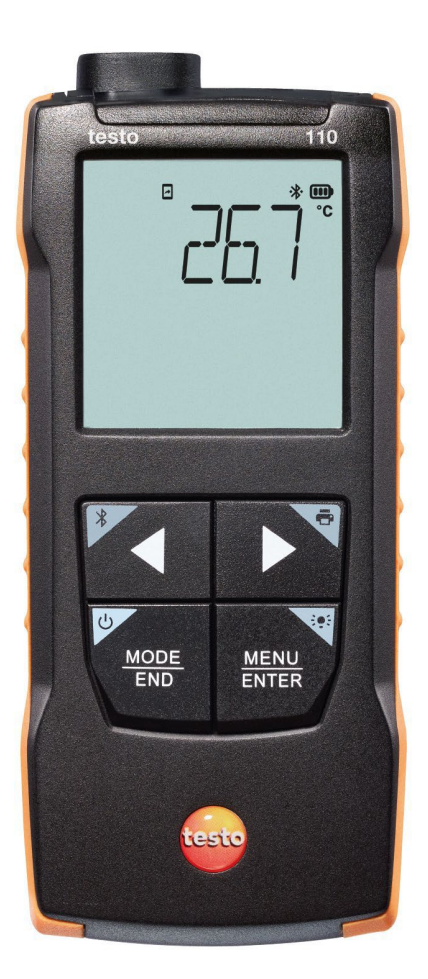

# Spis treści

| 1<br>2<br>2 1   | O tym dokumencie<br>Bezpieczeństwo i Utylizacja<br>Bezpieczeństwo   | 5<br>5            |
|-----------------|---------------------------------------------------------------------|-------------------|
| 2.1             | Utvlizacia                                                          | 6                 |
| 3<br>4          | Informacje dotyczące produktu<br>Zamierzone zastosowania produktu   | 7<br>7            |
| <b>5</b><br>5.1 | Opis produktu<br>Ogólne informacje o urzadzeniu                     | <b>8</b>          |
| 6               | Pierwsze kroki                                                      | 9                 |
| 6.1             | Umieszczanie / wymiana baterii                                      | 9                 |
| 6.2             | Zapoznanie się z produktem                                          | . 10              |
| 6.2.1           | Podłączenie sond                                                    | . 10              |
| 6.2.2           | Włączenie i wyłączenie                                              | . 10              |
| 6.2.3           | Włączanie i wyłączanie podświetlenia wyświetlacza                   | . 10              |
| 6.3             | Nawiązywanie połącznia Bluetooth®                                   | . 10              |
| 6.3.1           | Nawiązywanie połączenia Bluetooth® z aplikacją testo SmartApp       | .11               |
| <b>7</b><br>7.1 | Użytkowanie produktu<br>Elementy sterujące na urządzeniu pomiarowym | <b>.13</b><br>.13 |
| 7.1.1           | Wprowadzanie ustawień                                               | . 14              |
| 7.1.2           | Uruchomienie trybu konfiguracji                                     | . 16              |
| 7.1.3           | Ustawienie urządzenia                                               | . 16              |
| 7.1.4           | Ustawianie wartości progów alarmowych                               | . 16              |
| 7.1.5           | Ustawianie dźwięku alarmu                                           | . 17              |
| 7.1.6           | Resetowanie menu ustawień                                           | . 17              |
| 7.1.7           | Resetowanie przyrządu pomiarowego                                   | . 17              |
| 7.2             | Pomiary                                                             | . 17              |
| 7.2.1           | Wstrzymanie odczytu, wyświetlanie wartości maksymalnej/minimalne    | ej18              |
| 7.2.2           | Resetowanie wartości maksymalnych/minimalnych                       | .18               |
| 7.2.3           | Przeprowadzanie obliczeń średniej wielopunktowej                    | . 18              |
| 7.2.4           | Przeprowadzanie obliczeń średniej ciągłej                           | .20               |
| 7.3             | Drukowanie danych pomiarowych                                       | .21               |
| 8               | Sterowanie za pomocą aplikacji testo SmartApp                       | .22               |
| 8.1             | Przegląd elementów sterujących                                      | .22               |
| 8.2             | Opcje aplikacji                                                     | .23               |

#### Contents

| 8.2.1  | Ustawienie języka                           | 23 |
|--------|---------------------------------------------|----|
| 8.2.2  | Wyświetlanie szczegółów aplikacji           | 24 |
| 8.2.3  | Wyświetlenie samouczka                      | 24 |
| 8.3    | Menu aplikacji                              | 24 |
| 8.3.1  | Wybór menu aplikacji                        | 24 |
| 8.3.2  | Dodawanie rzeczy do ulubionych              | 25 |
| 8.3.3  | Wyświetlanie informacji o aplikacji         | 25 |
| 8.4    | Wprowadzanie ustawień przyrządu pomiarowego | 25 |
| 8.4.1  | Konfigurowanie menu urządzenia pomiarowego  | 27 |
| 8.4.2  | Ustawienia automatycznego wyłączania        | 29 |
| 8.4.3  | Aktywacja wytłumienia odczytów              | 29 |
| 8.4.4  | Konfigurowanie alarmów                      | 29 |
| 8.4.5  | Ustawianie przyrostu powierzchni            | 30 |
| 8.5    | Wyświetlanie odczytów                       | 30 |
| 8.6    | Dostosowanie widoku                         | 31 |
| 8.7    | Eksportowanie odczytów                      | 31 |
| 8.7.1  | Eksport w formacie Excel (CSV)              | 32 |
| 8.7.2  | Eksport w formacie PDF                      | 32 |
| 8.8    | Aktualizacja oprogramowania sprzętowego     | 33 |
| 9      | Konserwacja przyrządu                       | 35 |
| 9.1    | Wkładanie / wymiana baterii                 | 35 |
| 9.2    | Czyszczenie przyrządu                       | 35 |
| 10     | Dane techniczne testo 110                   | 36 |
| 11     | Wskazówki i pomoc                           | 38 |
| 11.1   |                                             | 30 |
| 11.2   | Akcesoria i części zamienne                 | 40 |
| 11.2.1 | Kompatybline sondy NIC                      | 40 |
| 11.2.2 | Kompatybilne sondy Pt100 (cyfrowe)          | 40 |

# 1 O tym dokumancie

- Instrukcja obsługi stanowi nieodłączną część urządzenia.
- Zachowaj ten dokument pod ręką, aby móc się do niego odwołać w razie potrzeby.
- Zawsze używaj kompletnej oryginalnej instrukcji obsługi.
- Przed rozpoczęciem użytkowania należy dokładnie przeczytać niniejszą instrukcję obsługi i zapoznać się z produktem.
- Niniejszą instrukcję należy przekazać każdemu użytkownikowi produktu.
- Należy zwrócić szczególną uwagę na instrukcje bezpieczeństwa i informacje ostrzewgawcze, aby zapobiec obrażeniem oraz uszkodzeniom produktu.

# 2 Bezpieczeństwo I utylizacja

# 2.1 Bezpieczeństwo

#### Ogólne instrukcje dotyczące bezpieczeństwa

- Produkt należy użytkować wyłącznie w sposób zgodny z jego przeznaczeniem i z zachowaniem parametrów określonych w danych technicznych.
- Nie należy wykonywać czynności na siłę.
- Nie używaj urządzenia, jeśli widoczne są oznaki uszkodzenia obudowy lub podłączonych kabli.
- Zagrożenia mogą również wynikać z obiektów, które mają być mierzone lub środowiska pomiarowego. Podczas wykonywania pomiarów należy zawsze przestrzegać obowiązujących lokalnie przepisów bezpieczeństwa.
- Nie przechowywać produktu razem z rozpuszczalnikami.
- Nie używaj żadnych środków osuszających.
- Konserwację i naprawy urządzenia należy wykonywać wyłącznie w sposób opisany w niniejszej dokumentacji. Podczas wykonywania prac należy dokładnie przestrzegać zalecanych czynności.

Należy używać wyłącznie oryginalnych części zamiennych od Testo.

#### Baterie

- Niewłaściwe użytkowanie baterii może spowodować ich zniszczenie lub doprowadzić do obrażeń ciała w wyniku przepięcia, pożaru lub wycieku substancji chemicznych.
- Używaj wyłącznie baterii dostarczonych w zestawie zgodnie z zaleceniami zawartymi w instrukcji obsługi.
- Nie wolno wywoływać zwarcia baterii.
- Nie rozbieraj baterii na części i nie modyfikuj ich.

- Nie należy narażać baterii na silne uderzenia, działanie wody, ognia lub temperatur przekraczających 60°C.
- Nie należy przechowywać baterii w pobliżu metalowych przedmiotów.
- W przypadku kontaktu z kwasem akumulatorowym: dokładnie spłukać dotknięte obszary wodą, a w razie potrzeby skonsultować się z lekarzem.
- Nie używaj nieszczelnych I uszkodzonych baterii.

#### Ostrzeżenia

Należy zawsze zwracać uwagę na informacje oznaczone poniższymi komunikatami ostrzegawczymi

Ryzyko śmierci!

A DANGER

Możliwość poważnych obrażeń.

**A** CAUTION

Możliwość drobnych obrażeń.

#### ATTENTION

Możliwość uszkodzenia sprzętu.

# 2.2 Utylizacja

- Wadliwe akumulatory i zużyte baterie należy utylizować zgodnie z obowiązującymi przepisami prawa.
- Po zakończeniu okresu użytkowania należy dostarczyć produkt do punktu selektywnej zbiórki urządzeń elektrycznych i elektronicznych (zgodnie z lokalnymi przepisami) lub zwrócić produkt do firmy Testo w celu utylizacji.

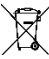

WEEE Reg. No. DE 75334352

# 3 Informacje dotyczące produktu

- Nie należy wykonywać pomiarów na elementach pod napięciem.
- Nie należy wystawiać uchwytów i przewodów zasilających na działanie temperatur przekraczających 70°C, chyba że zostały one wyraźnie zatwierdzone do pracy w wyższych temperaturach. Specyfikacje temperatury na sondach/czujnikach odnoszą się wyłącznie do zakresu pomiarowego systemu czujników.
- Urządzenie pomiarowe należy otwierać tylko wtedy, gdy jest to wyraźnie opisane w instrukcji obsługi w celu konserwacji lub serwisowania.

# 4 Zamierzone zastosowanie produktu

Miernik różnicy temperature testo 110 to kompaktowy przyrząd pomiarowy do pomiaru temperatury. Jest przeznaczony wyłącznie do użytku w pomieszczeniach.

Produkt jest przeznaczony do następujących zadań/obszarów:

- Branża żywnościowy
- Branża laboratoryjna

Produkt nie powinien być używany w następujących obszarach:

- W strefach zagrożonych wybuchem
- Do pomiarów diagnostycznych w medycynie

Natępujące składniki produktu są przeznaczone do ciągłego kontaktu ze środkami spożywczymi zgodnie z rozporządzeniem (EC) 1935/2004:

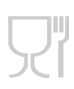

od końcówki sondy pomiarowej do 1 cm przed uchwytem sondy lub plastikową obudową. Należy zwrócić uwagę na informacje dotyczące głębokości penetracji zawarte w instrukcji obsługi lub oznaczenia na sondzie pomiarowej.

# 5 Opis produktu

## 5.1 Ogólne informacje o urządzeniu

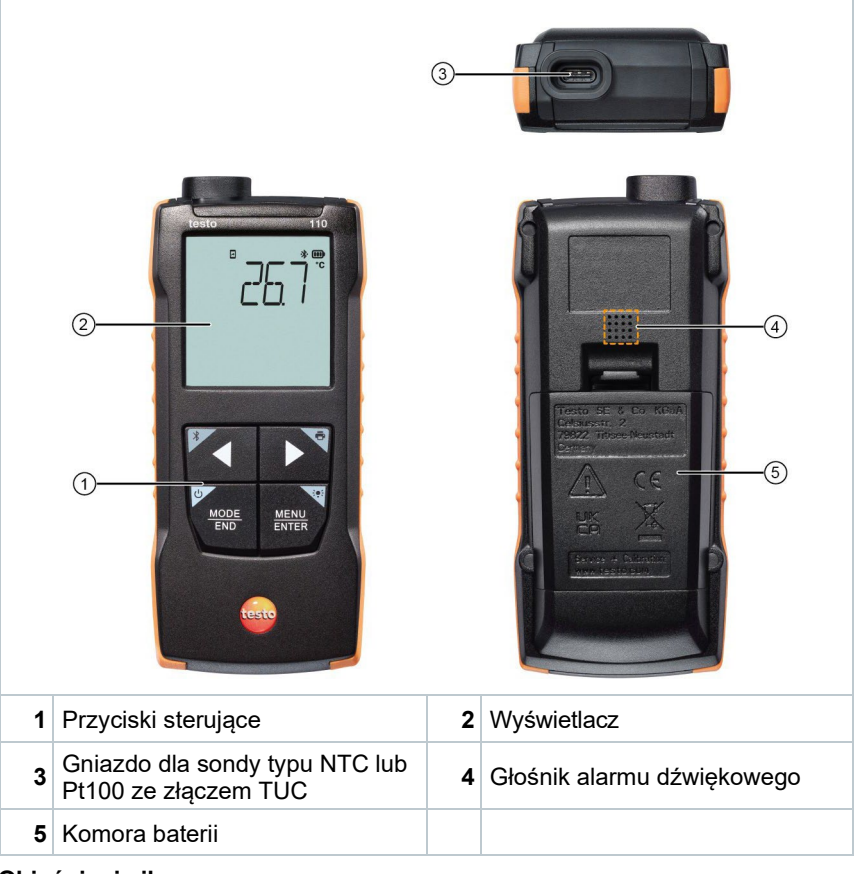

#### Objaśnienie ikon

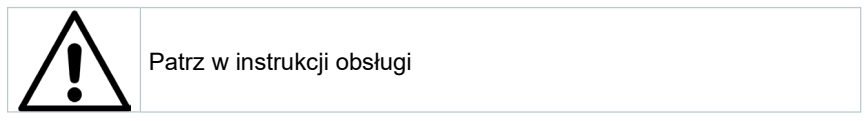

#### 6 Pierwsze kroki

#### 61 Umieszczanie / wymiana baterii

A Ostrzeżenie

Poważne ryzyko obrażeń użytkownika i/lub zniszczenie urzadzenia. Istnieje ryzyko wybuchu w przypadku wymiany baterij na baterie niewłaściwego typu.

- Należy używać wyłacznie nieładowalnych baterii alkalicznych.
  - Urzadzenie jest wyłaczone.
  - 1 Otwórz komore baterii (z tvłu urzadzenia) za pomoca zamka zatrzaskowego.
  - 2 Włóż lub wymień baterie (3 baterie alkaliczne AA).

Przestrzegać polaryzacji!

3 Zamknij komore baterii.

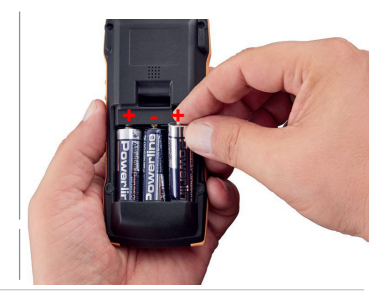

#### Wviać baterie. Obiaśnienie symboli

| - |   |                                                                 |
|---|---|-----------------------------------------------------------------|
|   |   | Nie pozwalaj dzieciom poniżej 6 roku życia bawić się bateriami. |
|   | X | Do not throw batteries in the trash.                            |
|   | × | Nie wyrzucaj baterii do kosza na śmieci.                        |
|   | X | Nie umieszczać baterii w pobliżu ognia.                         |
|   |   | Baterie nadają się do recyklingu.                               |

Gdy urządzenie nie jest używane przez dłuższy czas:

## 6.2 Zapoznanie się z produktem

#### 6.2.1 Podłączenie sond

Sondy wtykowe można podłączyć za pomocą gniazda (gniazd) sondy na głowicy urządzenia.

1 Podłącz złącze sondy do gniazda sondy urządzenia pomiarowego.

# 6.2.2 Włączanie i wyłączanie przyrządu

#### Włączanie

1 Naciśnij i przytrzymaj (2 sekundy) przycisk włączania/wyłączania.

Otworzy się widok pomiaru:
 Wyświetlony zostanie bieżący odczyt lub podświetli się, jeśli odczyt nie jest dostępny.

#### Wyłączanie

- 1 Naciśnij I przytrzymaj (2 sekundy) przycisk włączania/wyłączania
- Wyświetlacz wyłączy się.

# 6.2.3 Włączanie i wyłączanie podświetlenia wyświetlacza

- Przyrząd pomiarowy jest włączony.
- 1 Naciśnij I przytrzymaj (2 sekundy) przycisk MENU/ENTER.
- Podświetlenie wyświetlacza jest włączone lub wyłączone.

# 6.3 Nawiązywanie połączenia Bluetooth®

Urządzenie można połączyć z aplikacją testo Smart App za pośrednictwem Bluetooth®.

Urządzenie pomiarowe jest włączone.

1

Aby włączyć Bluetooth<sup>®</sup> po raz pierwszy, naciśnij I przytrzymaj (przez ok. 2 sekundy) < przycisk.

Gdy urządzenie próbuje nawiązać połączenie Bluetooth<sup>®</sup>, na wyświetlaczu miga ikona <sup>\*</sup>/<sub>8</sub>.

Bluetooth<sup>®</sup> pozostaje włączony do momentu jego ręcznego wyłączenia poprzez naciśnięcie i przytrzymanie (przez ok. 2 sekundy) ◀ przycisku.

Urządzenie pomiarowe zapisuje ustawienia Bluetooth<sup>®</sup> I, w zależności od konfiguracji, uruchamia się z włączonym lub wyłączonym Bluetooth<sup>®</sup>.

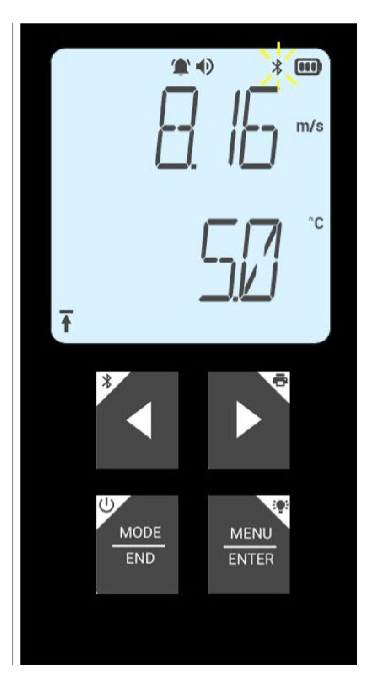

#### 6.3.1 Nawiązywanie połączenia Bluetooth<sup>®</sup> z aplikacją testo Smart App.

Do nawiązania połączenia przez Bluetooth<sup>®</sup>, potrzebny jest tablet lub smartfon z zainstalowaną aplikacją testo SmartApp. Aplikację dla urządzeń z systemem iOS można pobrać w App Store, a dla urządzeń z systemem Android w Sklepie Play. Zgodność:

Wymaga system iOS 13.0 lub nowszego/Android 8.0 lub nowszego, wymaga Bluetooth<sup>®</sup> 4.2.

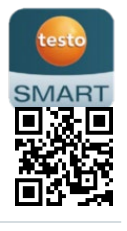

- Bluetooth<sup>®</sup> jest włączony w urządzeniu pomiarowym.
- 1 Otwórz aplikację testo SmartApp.
- Aplikacja automatycznie wyszukuje urządzenie Bluetooth® znajdujące się w pobliżu
- 2 W menu Sensors (czujniki) sprawdź, czy wymagane urządzenie jest podłączone.

Þ

W razie potrzeby należy wyłączyć i ponownie włączyć podłączane urządzenie, aby ponownie uruchomić moduł połączeniowy.

Gdy aplikacja testo Smart App jest połączona z urządzeniem pomiarowym, na wyświetlaczu urządzenia pomiarowego pojawia się ikona

Urządzenie pomiarowe automatycznie synchronizuje ustawienia daty i godziny z aplikacją testo SmartApp.

Po pomyślnym nawiązaniu połączenia na ekranie aplikacji w podglądzie na żywo pojawi się bieżąca wartość zmierzona z urządzenia pomiarowego.

# 7 Użytkowanie produktu

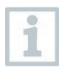

Ze względów technicznych dokładność czujnika poprawia się wraz z dłuższym czasem pracy czujnika.

Aby uzyskać dokładne pomiary w ppm lub kalibracje, urządzenie musi być włączone przez co najmniej 10 minut (po fazie rozgrzewania).

Należy pamiętać, że urządzenie domyślnie wyłącza się po 10 minutach bezczynności. Można tego uniknąć, wyłączając funkcję automatycznego wyłączania (patrz rozdział 6.2.1).

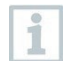

Zapalniczki nadają się do testu działania tylko w ograniczonym zakresie ze względu na różne mieszanki gazu płynnego stosowane w zapalniczkach komercyjnych oraz selektywność czujnika opartą na zestawie gazu (przysk GAS)

## 7.1 Elementy sterujące na urządzeniu pomiarowym

Urządzenie jest włączone.

Aplikacja **testo Smart App** jest zainstalowana na smartfonie i połączona z urządzeniem przez Bluetooth<sup>®</sup>.

Ustawienia i element sterujące są dostępne na urządzeniu lub za pośrednictwem aplikacji.

1

Jeśli przyrząd pomiarowy jest połączony z aplikacją testo Smart App, ustawienia można wprowadzać tylko za pośrednictwem aplikacji. Urządzenie pomiarowe pozostaje wówczas w widoku pomiaru i nie można otworzyć innych menu, np. ustawień.

| 1 | Przycisk On/Off / MODE/END           |
|---|--------------------------------------|
| 2 | Przyciska Bluetooth <sup>®</sup> / < |
| 3 | Wskaźnik naładowania baterii         |
| 4 | Wybrany moduł                        |
| 5 | Bieżąca wartość pomiarowa            |
| 6 | Przycisk Print / ►                   |
| 7 | Przycisk Illumination / MENU/ENTER   |

#### 7.1.1 Wprowadzanie ustawień

#### Wybieranie, otwieranie I ustawianie funkcji

1 Naciśnij odpowiedni przycisk, aby wybrać funkcje

#### Dodatkowe zadanie (długie naciśnięcie)

Wszystkie przyciski z szarym narożnikiem mają dodatkowe przypisanie, które można wybrać, naciskając i przytrzymując przycisk przez dłuższy czas (2 sekundy).

#### Funkcje z możliwością regulacji

Zapewnienie prawidłowych ustawień: wszystkie ustawienia są przesyłane natychmiast. Nie ma funkcji anulowania.

1

| Funkcje                                                         | Opcje ustawień/komentarze                                                                                                    |
|-----------------------------------------------------------------|----------------------------------------------------------------------------------------------------|
| Bluetooth <sup>®</sup> (długie przyciśnięcie)                   | Włączenie lub wyłączenie Bluetooth®                                                                                                    |
| Strzałka w lewo                                                 | Zatrzymanie odczytu (funkcja HOLD),<br>wyświetlenie wartości<br>maksymalnej/minimalnej.<br>W trybie konfiguracji: Zmniejsz<br>wartość, wybierz opcje                                      |
| On/Off (długie przyciśnięcie)                                   | Włącza lub wyłącza urządzenie                                                                                                    |
| MODE/END                                                        | Wybór lub zakończenie obliczania<br>średniej wielopunktowej lub ciągłej.                                                                                                    |
| Podświetlenie ekranu (długie<br>przyciśnięcie)<br>MENU<br>ENTER | OFF (podświetlenie wyświetlacza<br>nieaktywne) lub ON (podświetlenie<br>wyświetlacza aktywne)                                                                                             |
| MENU/ENTER                                                      | Otwarty tryb konfiguracji                                                                                                    |
| MENU<br>ENTER                                                   | Rozpoczęcie pomiaru ciągłego /<br>rejestrowanie odczytów<br>wielopunktowych (operacja możliwa<br>również bezpośrednio na<br>jeśli jest podłączony do aplikacji)<br>W trybie konfiguracji: |
| Drukowanie (długie przyciśniecie)                               | Potwierdź wejście                                                                                                    |
|                                                                 | drukarce                                                                                                    |

Þ

| Funkcje          | Opcje ustawień/komentarze                                |
|------------------|----------------------------------------------------------|
| Strzałka w prawo | W trybie konfiguracji: Zwiększ<br>wartość, wybierz opcję |

### 7.1.2 Uruchomienie trybu konfiguracji

- Urządzenie jest włączone i znajduje się w widoku pomiaru.
- 1 | Nacskaj MENU/ENTER aż zmieni się ekran.
- Urządzenie jest teraz w trybie konfiguracji.

Naciśnij **MENU/ENTER** aby przejść do następnej fukncji. Tryb konfiguracji można opuścić w dowolnym momencie. W tym celu należy naciskać **MODE/END** aż przyrząd przejdzie do widoku pomiaru. Wszelki zmieny wprowadzone w trybie konfiguracji zostaną zapisane.

## 7.1.3 Ustawienie urządzenia

Tryb konfiguracji jest otwarty, wyświetlany jest komunikat "UNITS"...

- Naciśnij ◀ / ► aby wybrać pomiędzy metrycznymi ("METR") i imperialnymi ("IMPER") jednostkami miary i potwierdź przyciskiem MENU/ENTER.
- Aktualnie ustawiona jednostka miga.
- 2 Naciśnij ◀ / ► aby ustawić żądaną jednostę I potwierdź przyciskiem MENU/ENTER.

#### 7.1.4 Ustawianie wartości progów alarmowych

🚽 Tryb konfiguracji jest otwarty, wyświetlany jest symbol 🌾 min".

- 1 Naciśnij ◀ / ► aby ustawić dolną wartość progową alarmu i potwierdź przyciskiem MENU/ENTER.
- Wyświetlany jest komunikat " max"
- 2 Naciśnij ◀ / ► aby ustawić górną wartość progową alarmu i potwierdź przyciskiem MENU/ENTER.

## 7.1.5 Ustawianie dźwięku alarmu

🗸 Tryb konfiguracji jest otwarty, wyświetlany jest symbol, "🏓 ".

 Naciśnij ◀ / ► aby włączyć/wyłączyć dźwięk alarmu ("ON" / "OFF") i potwierdź przyciskiem MENU/ENTER.

## 7.1.6 Resetowania menu ustawień

Tryb konfiguracji jest otwarty, wyświetlany jest komunikat "M. RES" (reset menu).

1 Naciśnij ◀ / ► aby wybrać żądaną opcję i potwierdź przyciskiem MENU/ENTER:

- NO (NIE): Nie przeprowadzaj resetowania.
- YES (TAK): Wykonaj reset. Wszystkie ukryte menu, które zostały ukryte za pomocą aplikacji testo SmartApp, zostaną ponownie wyświetlone.
- Urządzenie powróci do widoku pomiarowego.

#### 7.1.7 Resetowania przyrządu pomiarowego

Tryb konfiguracji jest otwarty, wyświetlany jest komunikat, "RESET"

- Naciśnij ◀ / ► aby wybrać pożądaną opcję i potwierdź przyciskiem MENU/ENTER:
  - NO (NIE): Nie przeprowadzaj resetowania.
  - YES (TAK): Wykonaj reset. Úrządzenie zostanie zresetowane do ustawień fabrycznych..

Urządzenie powróci do widoku pomiarowego.

# 7.2 Pomiary

Urządzenie jest włączone i znajduje się w widoku pomiaru.

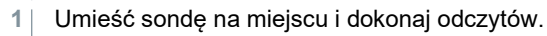

1

Z włączoną funkcją alarmu i jeśli próg alarmu zostanie przekroczony lub zaniżony:

 Ikona alarmu miga I emitowany jest sygnał dźwiękowy do momentu naciśnięcia dowolnego przycisku. ▶

 Symbol strzałki w lewym dolnym rogu wskazuje, czy górny lub dolny próg alarmowy został przekroczony lub zaniżony.

Ŧ

#### 7.2.1 Wstrzymanie odczytu, wyświetlanie wartości maksymalnej/minimalnej.

Bieżący odczyt można wstrzymać. Można wyświetlić wartości maksymalne i minimalne od ostatniego włączenia urządzenia w widoku standardowym lub podczas pomiaru wielopunktowego i ciągłego.

 Naciśnij kilkakrotnie przycisk ◄ aż wyświetlona zostanie żądana wartość.

Wyświetlane są kolejno następujące informacje:

- 1 Hold: wstrzymana wartość zmierzona
- 2 Max: wartość maksymalna
- 3 Min: wartość minimalna
- 4 Aktualna wartość pomiarowa

#### 7.2.2 Resetowania wartości maksymalnych/minimalnych

Maksymalne/minimalne wartości wszystkich kanałów można zresetować do bieżącego odczytu.

- 1 Naciśnij kilkakrotnie przycisk ◀ do momentu wyświetlenia wartości Max lub Min..
- 2 Przytrzymaj wciśnięty przycisk ◄ (ok. 2 s).

Wszystkie wartości maksymalne I minimalne są resetowane do

bieżącego odczytu

#### 7.2.3 Przeprowadzanie obliczeń średniej wielopunktowej

- 1 Naciśnij MODE/END.
- miga.

Liczba zarejestrowanych odczytów jest wyświetlana w górnym wierszu, natomiast bieżący odczyt jest wyświetlany w dolnym wierszu.

2 Aby zarejestrować odczyty (w żądanej ilości):

- 3 Naciśnij MENU/ENTER (kilka razy).
- 4 Aby zakończyć pomiar i obliczyć wartość średnią:

Naciśnij MODE/END.

🕨 i 🥆 miga.

Wyświetlana jest liczba zmierzonych wartości i obliczona wielopunktowa wartość średnia.

5 Aby powrócić do widoku pomiarowego:

Naciśnij MODE/END.

#### 7.2.4 Przeprowadzanie obliczeń średniej ciągłej

- 1 Naciśnij MODE/END dwukrotnie.
- Miga.
- W górnym wierszu wyświetlany jest czas pomiaru (mm:ss), a w dolnym wierszu wyświetlany jest bieżący odczyt.
- 2 Rozpoczęcie pomiaru: Naciśnij MENU/ENTER.
- Aby przerwać/kontynuować pomiar: Naciśnij MENU/ENTER każdorazowo
- 4 Aby zakończyć pomiar i obliczyć wartość średnią:

Naciśnij MODE/END.

🕨 🕙 i 🥆 migać

Wyświetlany jest okres pomiaru I obliczona została średnia wartość stała.

5 Aby powrócić do widoku pomiarowego: Naciśnij MODE/END.

## 7.3 Drukowanie danych pomiarowych

Drukarka testo Bluetooth®/IRDA (nr zamówienia 0554 0622) jest podłączona i włączana przez Bluetooth.

Podczas pierwszego konfigurowania połączenia między urządzeniem pomiarowym od Testo a drukarką testo Bluetooth®/IRDA, faza inicjalizacji może trwać do 30 sekund.

1 Naciśnij I przytrzymaj ► aby wysłać dane do drukarki.

1

Gdy dane zostaną wydrukowane (diode LED zaświeci się na zielono).

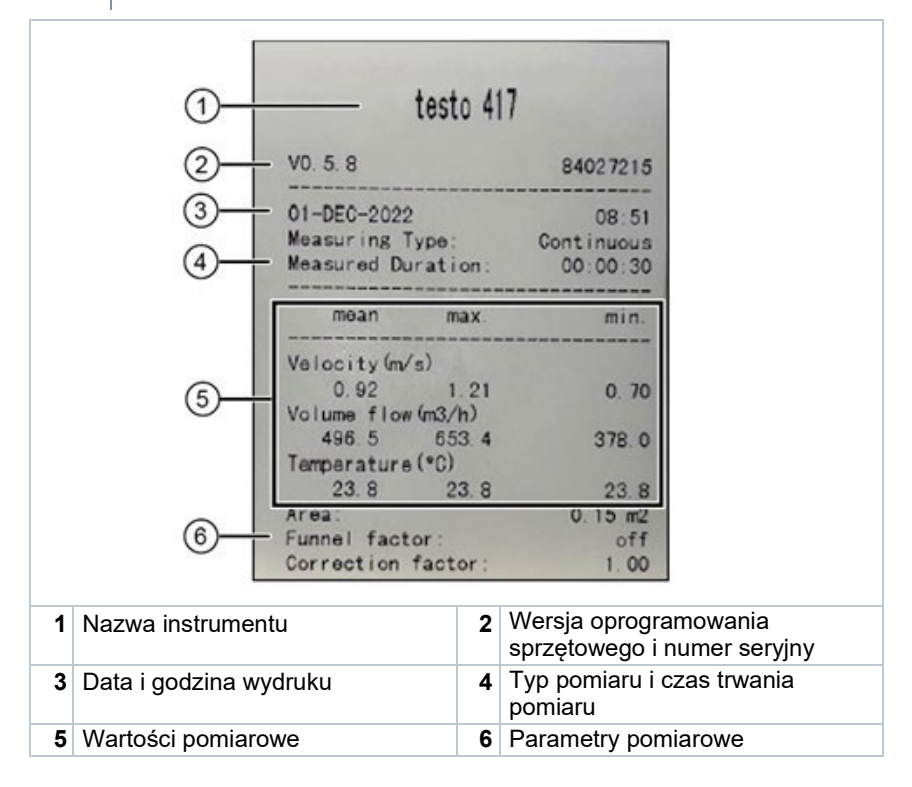

# 8 Sterowanie za pomocą aplikacji testo Smart App

Jeśli przyrząd pomiarowy jest połączony za pomocą aplikacji testo SmartApp jest on obsługiwany głównie przez aplikację. Urządzenia pomiarowe pozostaje w widoku pomiarowym, a menu ustawień nie można otworzyć na urządzeniu pomiarowym.

## 8.1 Przegląd elementów sterujących

|      | 1<br>2                                                                                  | Basic view<br>LIVE GRAI                           | PHIC  | ◆ 100% ● 09.2 ✿ TABLE | - 5                                          |
|------|-----------------------------------------------------------------------------------------|---------------------------------------------------|-------|-----------------------|----------------------------------------------|
|      |                                                                                         | 1   00:                                           | 00:09 |                       | - 6                                          |
|      |                                                                                         | Air temperature                                   |       | 23.8°c                |                                              |
|      |                                                                                         | Relative humidity                                 | 3     | 48.7 %RH              |                                              |
|      | 3 —                                                                                     | Dew point                                         |       | 12.4 ·c               |                                              |
|      |                                                                                         | Wet bulb temperature                              |       | 16.6 °c               |                                              |
|      |                                                                                         | Absolute humidity                                 | 1     | 0.49 g/m³             |                                              |
|      |                                                                                         | 1esto 410/ 374                                    |       | 1                     |                                              |
|      |                                                                                         | Temperature                                       |       | 24.9 °c               |                                              |
|      | 4 —                                                                                     | Research 51                                       | 0P    | 3.58 m/s              |                                              |
| 1    | Wybór zastosowani                                                                       | a                                                 | 2     | Przełącza<br>(na żywo | anie między widokami<br>, graficzny, tabela) |
| 3    | Wyświetlanie podłąc<br>przyrządów pomiarc<br>odczytami                                  | czonych<br>owych wraz z                           | 4     | Start/stop            | )                                            |
| 5    | Konfiguracja pomiai<br>zmienia się w zależu<br>podłączonego przyr<br>pomiarowego i wybu | rów (menu<br>ności od<br>ządu<br>ranej aplikacji) | 6     | Konfigura<br>pomiarov | acja przyrządu<br>vego                       |
| Dode | tkowo ovmbolo w i                                                                       | ntorfoicio utut                                   | kow   | nika anlik            |                                              |

| <del>(</del> | Jeden punkt do tyłu |
|--------------|---------------------|
| ×            | Widok wyjściowy     |

#### 8 Controls via testo Smart App

|                  |                                           | _ |
|------------------|-------------------------------------------|---|
| $\boldsymbol{<}$ | Udostępnianie danych pomiarowych/raportów |   |
| Q                | Wyszukiwanie                              |   |

| *          | Ulubione             |
|------------|----------------------|
| Î          | Usuwanie             |
| $\bigcirc$ | Więcej informacji    |
| È          | Wyświetlanie raportu |
| Ð          | Wybór wielu opcji    |

Menu główne można uzyskać za pomocą ikony wiewym górnym rogu. Aby wyjść z menu głównego, wybierz menu lub kliknij prawym przyciskiem myszy menu z przewodnikiem. Wyświetlony zostanie ostatni ekran.

| # | Pomiary            |   | ▼ 48% 🛿 3:40 PM      |
|---|--------------------|---|----------------------|
| 2 | Użytkownik         |   |                      |
|   | Pamięć             |   |                      |
| æ | Czujniki           |   | Mosouro              |
| * | Ustawienia         |   | Measure              |
| 0 | Pomoc I informacje | ÷ | Customer             |
|   | Inne zastosowania  |   |                      |
|   |                    | 8 | Memory               |
|   |                    | ۵ | Sensors              |
|   |                    | ۵ | Settings             |
|   |                    | 0 | Help and Information |
|   |                    |   | Other applications   |
|   |                    |   | -                    |

# 8.2 Opcje aplikacji

- 8.2.1 Ustawienie języka
  - 1 Naciśnij ☴.
  - 2 Wybierz <sup>©</sup> Ustawienia.
  - 3 Wybierz 🕀 Język.
  - Zostanie wyświetlona lista wyboru.

- 4 Wybierz odpowiedni język.
- Język został zmieniony.

#### 8.2.2 Wyświetlanie szczegółów aplikacji

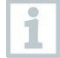

W informacjach o aplikacji można znaleźć numer wersji zainstalowanej aplikacji.

- 1 Naciśnij 🗮.
- <sup>2</sup> Wybierz ⑦ Pomoc i informacje.
- 3 Wybierz Informacje o urządzeniu.
- Wyświetlany jest numer wersji aplikacji i identyfikator.

#### 8.2.3 Wyświetlenie samouczka

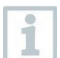

Samouczek prowadzi użytkowanika przez pierwsze kroki obsługi aplikacji testo SmartApp.

- <sup>2</sup> Wybierz ⑦ Pomoc i informacje.
- Zostanie wyświetlony samouczek. W samouczku przesuń palcem, aby wyświetlić następną stronę.
- 3 Naciśnij X aby wyjść z samouczka.

## 8.3 Menu aplikacji

#### 8.3.1 Wybór menu aplikacji

1 Naciśnij 🗮.

Wyświetlany jest wybór menu dla różnych aplikacji.

- 2 Wybierz wymaganą aplikację.
- Wybrana aplikacja zostanie wyświetlona.

#### 8.3.2 Dodanie rzeczy do ulubionych

- 1 Naciśnij 🗮.
- Wyświetlany jest wybór menu dla różnych aplikacji.
- 2 Wybierz aplikację, którą chcesz dodać do ulubionych.
- <sup>3</sup> Naciśnij 🟠.
- Ikona zmieni kolor na pomarańczowy: \*

## 8.3.3 Wyświetlanie informacji o aplikacji

- Wyświetlony zostanie wybór aplikacji.
- <sup>2</sup> Naciśnij ①.
- Wyświetlane są informacje na temat aplikacji.

# 8.4 Wprowadzanie ustawień przyrządu pomiarowego

✓ Urządzenie pomiarowe jest połączone z aplikacją testo SmartApp.

- 1 Naciśnij 🔳.
- Otworzy się menu główne.
- 2 Daciśnij Czujniki.
- Zostanie otwarte menu Czujniki.
- 3 Kliknij pożądany przyrząd pomiarowy.
- Wyświetlane są informacje o modelu, numerze zamówienia, numerze seryjnym i wersji oprogramowania sprzętowego.
- 4 Kliknij zakładkę Ustawienia.

Otworzy się okno z ustawieniami odpowiedniego urządzenia pomiarowego.

Oprócz ustawień, które można wykonać na przyrządzie pomiarowym, można również wprowadzić dodatkowe ustawienia.

5 Kliknij niebieski tekst pod nagłówkiem ustawień, aby aktywować lub wyłączyć ustawienia lub otworzyć okno wprowadzania, aby wprowadzić określoną wartość lub wybrać jednostkę..

> Szczegółowe informację na temat opcji ustawień znajdują się w poniższych podsekcjach.

| 15:38                                                       | I LTE    |
|-------------------------------------------------------------|----------|
| ← testo 512-1                                               |          |
| INFORMATION                                                 | SETTINGS |
| General                                                     |          |
| Customization instrument men<br>Change instrument menu list | u        |
| Auto-off<br>On                                              | -        |
| Audible alarm<br>Off                                        | •        |
| Set air density<br>1.200,00                                 |          |
| Damping                                                     |          |
| Off                                                         | 0 •      |
| Average of the Measured Valu<br>the last 1 second           | es       |
| Change units                                                |          |
| Differential pressure<br>Change differential pressure unit  |          |
|                                                             |          |

Zmiany ustawień przyrządu pomiarowego w aplikacji są przesyłane bezpośrednio do przyrządu pomiarowego. Synchronizacja z aplikacją jest potwierdzana na przyrządzie pomiarowym za pomocą komunikatu "SYNC DONE".

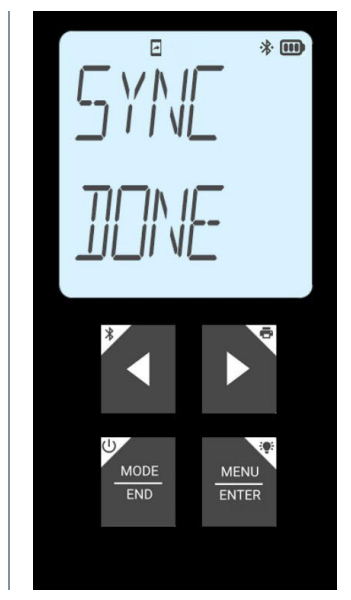

# 8.4.1 Konfiguracja menu urządzenia pomiarowego

Aplikacja testo Smart App może być używana do ustawiania, które menu ustawień powinny być dostępne lub ukryte w samym przyrządzie pomiarowym.

Zakładka Ustawienia w menu Czujniki jest otwarta.

- Otwórz menu Dostosowanie przyrządu I kliknij niebieski tekst Zmiany menu przyrządu pod nagłówkiem ustawień.
- Zostanie otwarte okno dialogowe Dostosowanie przyrządu.

Na urządzeniu pomiarowym można wyświetlać lub ukrywać następujące menu:

- Konfigurowanie alarmów
- Włączanie I wyłączanie dźwięku alarmu
- Ustawienia jednostki
- Współczynnik rurki Pitota (tylko testo 512-1)
- Ciśnienie bezwzględne (tylko testo 512-1)
- 2 Dezaktywacja pól wyboru dla menu przyrządu pomiarowego, które nie będą już wyświetlane na samym przyrządzie pomiarowym.
- Menu należące do dezaktywowanych wpisów nie będą już wyświetlane w menu urządzenia pomiarowego po następnej synchronizacji.
  - Ustawienia te można zresetować za pomocą menu resetowania "M.RES", a następnie wszystkie menu ustawień zostaną ponownie wyświetlone na przyrządzie pomiarowym.

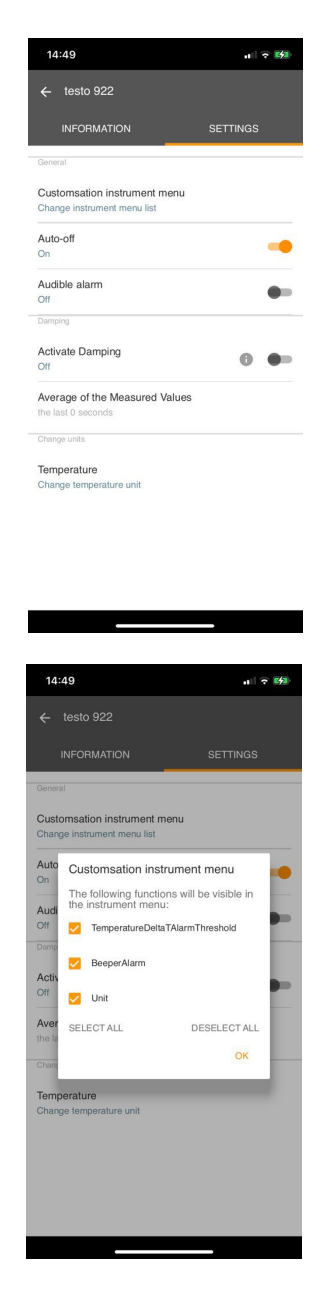

#### 8.4.2 Ustawienia automatycznego wyłączania

Otwórz zakładkę Ustawienia.

▶

1

1 Za pomocą suwaka włącz Aktywuj automatyczne wyłączanie

Urządzenie pomiarowe wyłącza się automatycznie, jeśli przez 10 minut nie zostanie naciśnięty żaden przycisk.

Wyjątek: na wyświetlaczu pokazywany jest zamrożony odczyt (wyświetlany jest komunikat "Hold").

## 8.4.3 Aktywacja wytłumienia odczytów

Jeśli odczyty ulegają gwałtownym wahaniom, zaleca się wytłumienie odczytów.

/ Otwórz zakłądkę Ustawienia.

- 1 Za pomocą suwaka włącz Aktywuj tłumienie.
- 2 Kliknij opcję Średnia zmierzonych wartości.
- Otworzy się okno Średnia wartości zmierzonych.
- 3 Wprowadź wartość z przedziału od 2 do 20 zmierzonych wartości.
- Zmiany ustawień przyrządu pomiarowego w aplikacji są przesyłane bezpośrednio do przyrządu pomiarowego. Synchronizacja z aplikacją jest potwierdzana na przyrządzie pomiarowym za pomocą komunikatu "SYNC DONE".

#### 8.4.4 Konfigurowanie alarmów

✓ Otwarty jest widok standardowy z zakładką LIVE.

Naciśnij

1

2 | Wybierz opcję Konfigurowania alarmu.

Otworzy się menu z przeglądem alarmów, które można aktywować.

- 3 Kliknij pole wyboru, aby aktywować określony alarm.
- 4 Kliknij EDYTUJ.

- Wyświetlane jest okno wprowadzania danych do aktywacji i definiowania górnych i dolnych wartości ostrzegawczych i alarmowych..
- 5 Kliknij OK aby zatwierdzić ustawinia.
- Zmiany ustawień przyrządu pomiarowego w aplikacji są przesyłane bezpośrednio do przyrządu pomiarowego. Synchronizacja z aplikacją jest potwierdzana na przyrządzie pomiarowym za pomocą komunikatu "SYNC DONE".

#### 8.4.5 Ustawianie przyrostu powierzchni

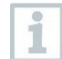

Sondy powierzchniowe odbierają ciepło z mierzonej powierzchni natychmiast po pierwszym kontakcie. W rezultacie wynik pomiaru jest niższy niż rzeczywista temperatura powierzchni bez sondy (odwrotnie jest w przypadku powierzchni, które są zimniejsze niż sonda). Efekt ten można skorygować poprzez zwiększenie odczytu w %.

Otwórz zakładkę Ustawienia.

- 1 Za pomocą suwaka Aktywuj przyrost powierzchni.
- 2 Wprowadź wartość przyrostu powierzchni i potwierdź przyciskiem OK.
- Zmiany zostaną przesłane do urządzenia pomiarowego, a

synchronizacja z aplikacją zostanie potwierdzona na urządzeniu

pomiarowym poprzez "SYNCE DONE".

## 8.5 Wyświetlanie odczytów

Dostępne odczyty mogą być wyświetlane w różnych widokach.

Podgląd na żywo:

Odczyty przesyłane przez sondy pomiarowe mogą być wyświetlane w podglądzie na żywo. Wyświetlane są odczyty ze wszystkich podłączonych sond pomiarowych.

- Widok graficzny:
- Można wyświetlić do czterech różnych odczytów w formacie wykresu. Odczyty do wyświetlenia można wybrać, dotykając odczytu nad wykresem.
- Widok tabeli:

W widoku tabeli wszystkie odczyty są wyświetlane w kolejności zgodnej z datą i godziną. Różne odczyty z poszczególnych sond pomiarowych można wyświetlić, naciskając ◀ ►.

## 8.6 Dostosowanie widoku

Naciśnij 🖡 .

1

- 2 Wybierz opcję Edycja Widoku.
- Wyświetlany jest przegląd wszystkich kanałów pomiarowych i ich parametrów pomiarowych.
- 3 Usuń zaznaczenie, aby ukryć kanał pomiarowy urządzenia pomiarowego
- 4 Kliknij przycisk ▼ aby wybrać jednostkę kanału pomiarowego.
- 5 Kliknij OK aby potwierdzić ustawienia.

## 8.7 Eksportowanie odczytów

|           | 14:54II 📚 🗉                                            |
|-----------|--------------------------------------------------------|
|           | ← Basic view 👕                                         |
|           | Date 24/11/2023 10:11                                  |
|           | L Add a customer                                       |
|           | Attached images                                        |
|           | Write comment                                          |
|           | Temperature Ø 27.4 °C                                  |
|           | Recorded by sensor: 243                                |
|           | Actual measurement period                              |
|           | Start: 24/11/2023 10:11:42<br>End: 24/11/2023 10:11:50 |
|           | Duration: 8 sec                                        |
|           | Display properties                                     |
|           | Graphic                                                |
|           | (Show values)                                          |
|           | EXPORT REPORT CLOSE                                    |
| Eksport   | Raport                                                 |
| × Zamknij |                                                        |

- 1 Kliknij 📃.
- <sup>2</sup> Wybierz opcję 🖹 Zapisane dane I raporty.
- 3 Kliknij Wybierz pomiar.

## 8.7.1 Eksport w formacie Excel (CSV)

- Kliknij 🔼
- Wyświetlony zostanie wybór opcji eksportu.
- 2 Kliknij Rozpocznij eksport.
- Wyświetlany jest wybór opcji wysyłania/eksportowania.
- 3 Wybierz wymagane opcje wysyłania/eksportowania

#### 8.7.2 Eksport w formacie PDF

- B Kliknij Raport.
- Zostanie wyświetlone okno wyboru.
- 2 W razie potrzeby naciśnij przycisk Utwórz PDF ze wszystkimi odczytami.
- 3 Kliknij Stwórz.

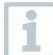

1

W przypadku pomiarów należy pamiętać, że opcja Utwórz PDF ze wszystkimi odczytami jest możliwa tylko do 30 stron, ze względu na wynikowy rozmiar pliku i liczbę stron. W oprogramowaniu testo DataControl można jednak tworzyć raporty PDF dla wszystkich pomiarów bez żadnych ograniczeń

- Tworzony jest raport zawierający wszystkie informacje
- Zostanie wyświetlone okno wyboru. Raport można wysłać pocztą email lub przez Bluetooth
- 4 Kliknij E-mail lub Bluetooth®.
- Raport zostanie wysłany.

## 8.8 Aktualizacja oprogramowania sprzętowego

Upewnij się, że opcja Włącz aktualizację dla podłączonych przyrządów w Informację o przyrządach jest zawsze włączona.

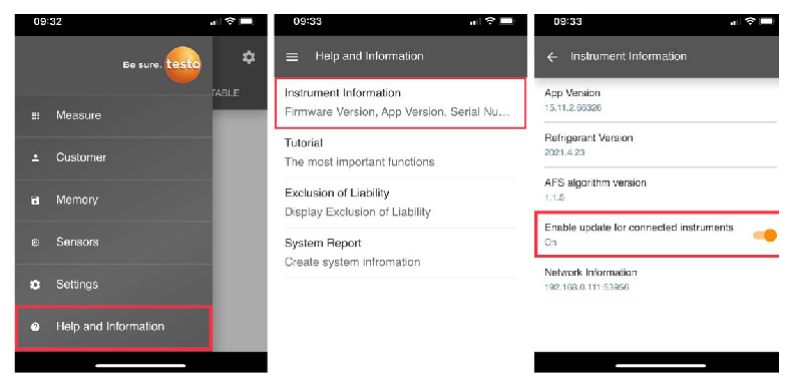

- Jeśli dla urządzenia pomiarowego dostępne jest nowe oprogramowanie sprzętowego, po połączeniu przyrządu z aplikacją testo SmartApp wyświetlone zostanie powiadomienie o aktualizacji.
- Naciśnij Rozpocznij aktualizację aby dokonać aktualizacji.

Jeśli klikniesz **Później**, powiadomienie o aktualizacji zostanie wyświetlone ponownie podczas następnego połączenia.

Instrument update available. Click START UPDATE to update the connected instrument.

> Latest Version: 0.4.8 New Version: 0.6.6

Infos for tester: Component: 0560 0535 Filename: HDSC, 15355Fw.pkg Path: /private/var/mobile/Containers/Data/Application/ D8FBEFC-013C-4B0-8970-11E270FE0F24/ Library/Application Support/Testo/ smathprobeappgen2/persistency/app, resources/ climate\_apps/devices/0535fv.pkg HDSC\_15355Fw.pkg

LATER

START UPDATE

Podczas aktualizacji urządzenia nie wolno rozłączać połączenia Bluetooth. Aktualizacja musi zostać przeprowadzona w całości i trwa ok. 5-10 minut w zależności od używanego smartfona 1

Po aktualizacji przyrząd pomiarowy uruchamia się ponownie. Oprogramowanie sprzętowe można sprawdzić w menu przyrządu lub za pośrednictwem apilkacji. Po aktualizacji przyrządu zalecane jest ponowne uruchomienie aplikacji testo SmartApp.

# 9 Konserwacja przyrządu

## 9.1 Wkładanie / wymiana baterii

**A** OSTRZEŻENIE

Poważne ryzyko obrażeń użytkownika i/lub zniszczenia przyrządu. Istnieje ryzyko wybuchu w przypadku wymiany baterii na baterie niewłaściwego typu.

- Należy używać tylko nieładowalnych baterii alkalicznych.
  - Vrządzenie zostało wyłączone.
     Otwórz komorę baterii (z tyłu urządzenia) za pomocą zamka zatrzaskowego.
     Włóż lub wymień baterie (3 baterie alkaliczne AA).
     Przestrzegać polaryzacji!
     Zamknij komorę baterii.

Gdy urządzenie nie jest używane przez dłuższy czas: Wyjąć baterie.

# 9.2 Czyszczenie przyrządu

1 Jeśli obudowa urządzenia jest zabrudzona, wyczyść ją wilgotną szmatką.

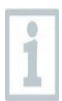

Nie używaj żadnych agresywnych środków czyszczących ani rozpuszczalników! Można używać łagodnych domowych środków czyszczących i mydła.

# 10 Dane techniczne testo 110

| Opis                          | Wartość                                                                                  |
|-------------------------------|------------------------------------------------------------------------------------------|
| Parametry pomiarowe           | °C, °F                                                                                   |
| Dokładność                    | NTC: ±0.2 °C (-20 do +80 °C)<br>±0.3 °C (inne obszary)<br>Pt100: zgodnie z cyfrową sondą |
| Rozdzielczość                 | NTC: 0.1 °C<br>Pt100: zgodnie z cyfrową sondą                                            |
| Zakres pomiarowy              | NTC: -50 do +150 °C<br>Pt100: -200 do +800 °C                                            |
| Temperatura pracy             | -20 do +50 °C                                                                            |
| Temperatura<br>przechowywania | -20 do +50 °C                                                                            |
| Wilgotność podczas pracy      | 0 do 80 %RH / Tylko do użytku w pomieszczeniach                                          |
| Klasa IP                      | IP20 (z podłączoną sondą IP40)                                                           |
| Poziom zanieczyszczenia       | PD2                                                                                      |
| Maks. wysokość robocza        | ≤ 2000 m and poziomem morza                                                              |
| Nominalna moc wyjściowa       | 2 W @ 4,5 V DC                                                                           |
| Typ baterii                   | Baterie 3 x 1.5 V AA<br>(zawarte w zakresie dostawy)                                     |
| Żywotność baterii             | >100 h                                                                                   |
| Wymiary                       | 135 x 60 x 28 mm                                                                         |
| Waga                          | 187 g                                                                                    |

Dzięki Topsafe (0516 0224) i następującym sondom, produkt ten spełnia wytyczne zgodne z normą EN 13485:

| Nr kat.   | Zakres pomiarowy |
|-----------|------------------|
| 0572 2163 | -40 +85 °C       |
| 0615 1212 | -40 +150 °C      |
| 0615 1712 | -40 +125 °C      |
| 0618 0071 | -40 +85 °C       |
| 0618 0072 | -40 +85 °C       |
| 0618 0073 | -40 +85 °C       |
| 0618 0275 | -40 +85 °C       |
| 0615 2211 | -40 +150 °C      |
| 0615 2411 | -25 +150 °C      |
| 0615 3211 | -40 +140 °C      |

| Nr kat.   | Zakres pomiarowy |
|-----------|------------------|
| 0615 3311 | -40 +150 °C      |
| 0615 1912 | -40 +150 °C      |

Przydatność: S, T (przechowywanie, transport) Środowisko: E (termometr przenośny) Klasa dokładności: 0.5

Zakres pomiarowy: patrz tabela powyżej Zgodnie z normą EN 13485 przyrządy pomiarowe powinny być regularnie sprawdzane i kalibrowane zgodnie z warunkami normy EN 13486 (zalecane: co rok). Skontaktuj się z nami, aby uzyskać więcej informacji: www.testo.com

# 11 Wskazówki i pomoc

# 11.1 Pytania i odpowiedzi

| Pytanie                                                            | Możliwa przyczyna                                                                                                    | Możliwe rozwiązanie                                                                                                   |
|--------------------------------------------------------------------|----------------------------------------------------------------------------------------------------|----------------------------------------------------------------------------------------------------|
| ➡ jest<br>wyświetlany (w<br>prawym górnym<br>rogu<br>wyświetlaczu) | Bateria przyrządu jest<br>prawie wyczerpana                                                                                                    | Wymień baterię przyrządu                                                                                              |
| Urządzenie<br>wyłącza się<br>samoczynnie                           | <ul> <li>Funkcja<br/>automatycznego<br/>wyłączania jest<br/>włączona</li> <li>Pozostała pojemność<br/>baterii jest<br/>niewystarczająca</li> </ul> | <ul> <li>Wyłączanie funkcji<br/>automatycznego<br/>wyłączania</li> <li>Wymiana baterii.</li> </ul>                    |
| Wyświetlacz<br>reaguje z<br>opóźnieniem                            | Temperatura otoczenia<br>jest bardzo niska                                                                                                    | Zwiększenie<br>temperatury<br>otoczenia                                                                               |
| Wyświetlanie:                                                      | Błąd czujnika                                                                                                    | Skontaktuj się ze<br>sprzedawcą lub działem<br>obsługi klienta Testo.                                                 |
| Wyświetlanie:<br>OOOOO                                             | Przekroczono<br>dopuszczalny zakres<br>pomiarowy                                                                                                   | Mieścić się w dopuszczalnym<br>zakresie pomiarowym                                                                    |
| Wyświetlanie:<br>UUUUUU                                            | Dopuszczalny zakres<br>pomiarowy został<br>przekroczony                                                                                            | Mieścić się w dopuszczalnym<br>zakresie pomiarowym                                                                    |
| Wyświetlanie: BT<br>Fail                                           | Nie można nawiązać<br>połączenia Bluetooth                                                                                                    | <ul> <li>Sprawdź połączenia<br/>Bluetooth®.</li> </ul>                                                                |
|                                                                    |                                                                                                    | <ul> <li>Uruchom ponownie<br/>urządzenie pomiarowe,<br/>uruchom ponownie<br/>aplikację testo<br/>SmartApp.</li> </ul> |
| Wyświetlanie: Błąd<br>drukowania                                   | Wydruk nie mógł<br>zostać wykonany<br>pomyślnie                                                                                                    | <ul> <li>Sprawdź połączenia<br/>Bluetooth®, w razie<br/>potrzeby wyłącz je i włącz<br/>ponownie.</li> </ul>           |
|                                                                    |                                                                                                    | <ul> <li>Wyłącz drukarkę i włącz<br/>ją ponownie.</li> </ul>                                                          |

#### 10 Technical data for testo 110

| Wyświetlanie: Błąd<br>sondy | Uszkodzenie sondy                                                                                           | Skontaktuj się ze<br>sprzedawcą lub działem<br>obsługi klienta Testo.                                                                    |
|-----------------------------|----------------------------------------------------------------------------------------------------|----------------------------------------------------------------------------------------------------|
| Wyświetlacz: OTA<br>Fail    | Proces aktualizacji "over<br>the air" urządzenia<br>pomiarowego nie mógł<br>zostać pomyślnie<br>zakończony. | Uruchom ponownie<br>urządzenie pomiarowe i<br>aplikację testo Smart App i<br>sprawdź połączenie<br>Bluetooth®.                           |
| Wyświetlacz: APP<br>Lost    | Połączenie z aplikacją<br>testo SmartApp zostało<br>przerwane. Przyciski są<br>zablokowane na 3 s.          | Uruchom ponownie<br>urządzenie pomiarowe i<br>aplikację testo Smart App i<br>sprawdź połączenie<br>Bluetooth®.<br>połączenie Bluetooth®. |

Jeśli nie byliśmy w stanie odpowiedzieć na Twoje pytanie: skontaktuj się z lokalnym sprzedawcą lub Działem Obsługi Klienta Testo. Dane kontaktowe znajdują się na odwrocie niniejszego dokumentu lub na stronie internetowej www.testo.com/service-contact.

## 11.2 Akcesoria i części zamienne

| Opis                                  | Nr kat.   |
|---------------------------------------|-----------|
| Bluetooth <sup>®</sup> /IRDA drukarka | 0554 0622 |
| Zestaw akmulatorków 3*AA              | 0554 6100 |
| Obudowa ochronna Topsafe              | 0516 0224 |

Pełną listę wszystkich akcesoriów i części zamiennych można znaleźć w katalogach produktów i broszurach lub na naszej stronie internetowej www.testo.com.pl

#### 11.2.1 Kompatybilne sondy NTC

| Opis                                                                                   | NR kat.   |
|----------------------------------------------------------------------------------------|-----------|
| Wodoodporna sonda zanurzeniowa/penetracyjna - z czujnikiem temperatury NTC             | 0615 1212 |
| Wytrzymała sonda powietrza - z czujnikiem temperatury NTC                              | 0615 1712 |
| Sonda opaskowa z rzepem Velcro                                                         | 0615 4611 |
| Sonda zaciskowa z czujnikiem temperatury NTC - do pomiarów na rurach (Ø 6-35 mm)       | 0615 5505 |
| Sonda do owijania rur z czujnikiem temperatury NTC - do pomiarów na rurach (Ø 5-65 mm) | 0615 5605 |
| Sonda spożywcza NTC ze stali nierdzewnej ze złączem TUC                                | 0615 2211 |
| Wytrzymała sonda NTC do penetracji żywności ze<br>złączem TUC                          | 0615 2411 |
| Wytrzymała sonda NTC do penetracji żywności ze<br>złączem TUC                          | 0615 3211 |
| Wodoodporna sonda spożywcza NTC ze stali<br>nierdzewnej ze złączem TUC                 | 0615 3311 |
| Wodoodporna sonda zanurzeniowa/penetracyjna - z czujnikiem temperatury NTC             | 0615 1912 |

#### 11.2.2 Kompatybilne sondy Pt100 (cyfrowe)

| Opis                                                                         | Nr kat.   |
|------------------------------------------------------------------------------|-----------|
| Precyzyjna sonda zanurzeniowa/penetracyjna z<br>czujnikiem temperatury Pt100 | 0618 0275 |
| Sonda zanurzeniowa/penetracyjna z czujnikiem temperatury Pt100               | 0618 0073 |

#### 11 Tips and assistance

| Sonda temperatury powietrza z czujnikiem temperatury Pt100                              | 0618 0072 |
|-----------------------------------------------------------------------------------------|-----------|
| Elastyczna sonda zanurzeniowa z czujnikiem<br>temperatury Pt100 i elastyczną rurką PTFE | 0618 0071 |

| Opis                                                                                                    | Nr kat.   |
|----------------------------------------------------------------------------------------------------|-----------|
| Sonda laboratoryjna z czujnikiem temperatury Pt100 w szklanej rurce (Duran 50), odporna na agresywne media | 0618 7072 |
| Sonda WBGT-Pt100 do pomiaru temperatury otoczenia                                                          | 0618 0070 |
| Sonda WBGT-Pt100 do pomiaru temperatury termometru<br>wilgotności                                          | 0618 0075 |
| Przewodowa sonda temperatury z czujnikiem<br>temperatury Pt100                                             | 0572 2163 |
| Specjalna sonda Pt100                                                                                      | 0618 9999 |

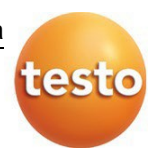

#### **Testo SE & Co. KGaA** ul. Wiejska. 2 05-802 Pruszków Tel. +48 22 863 74 22

E-mail: testo@testo.com.pl www.testo.com

0970 9110 pl 03 - 03.2025